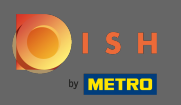

• Після входу у свій обліковий запис DISH натисніть значок профілю.

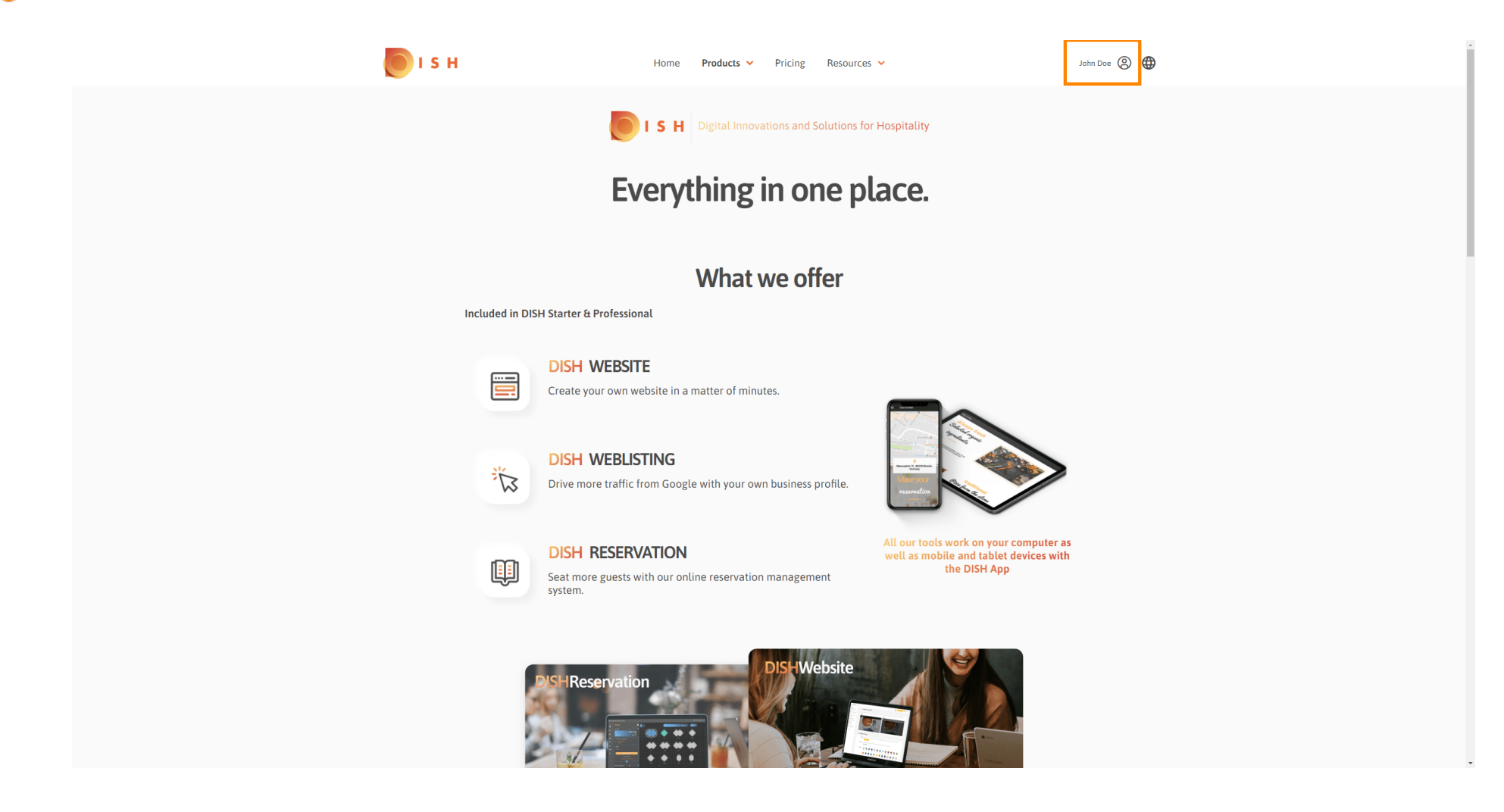

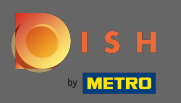

#### Виберіть мої заклади.

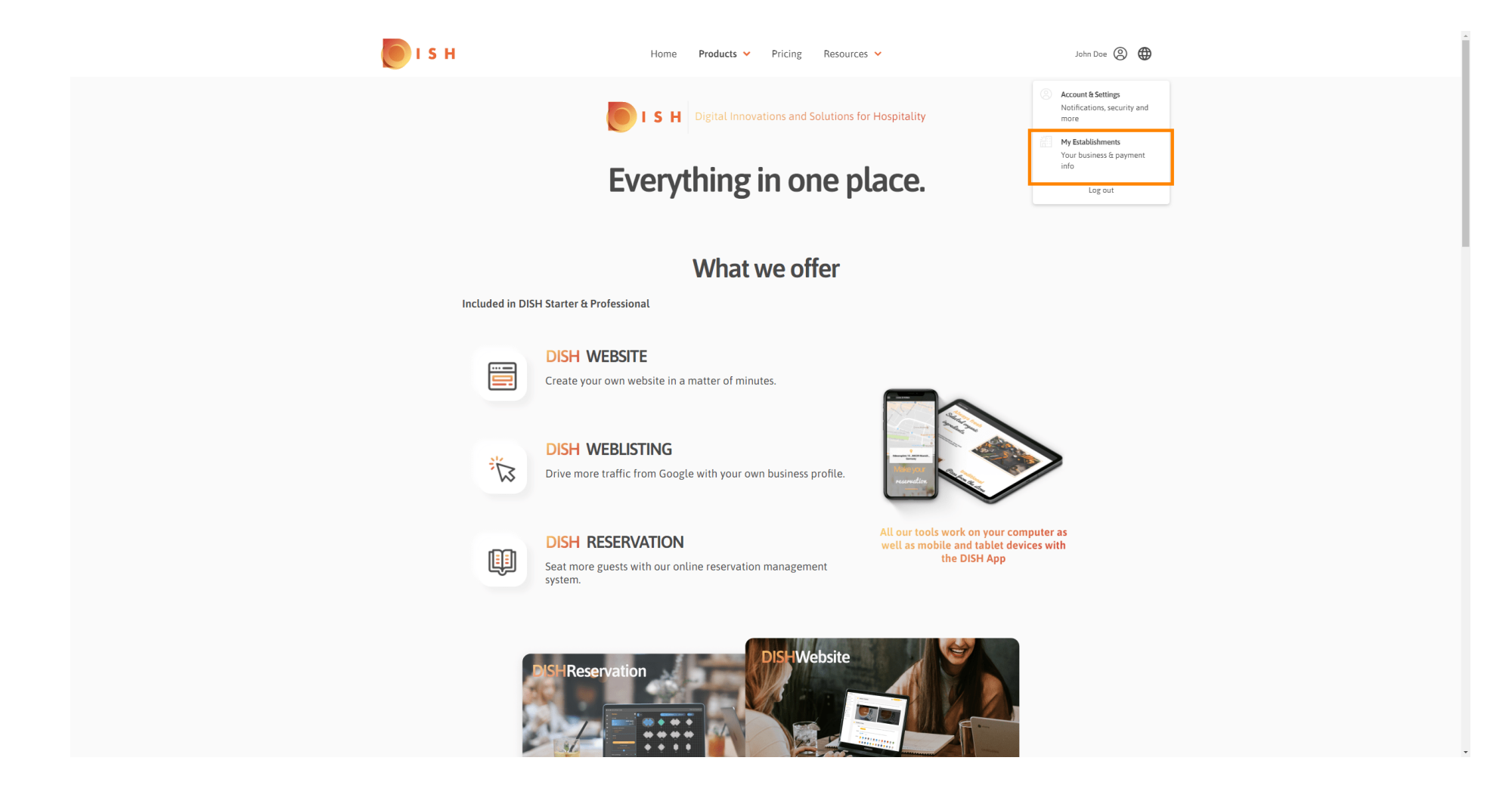

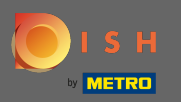

• Тепер виберіть заклад, до якого ви хочете додати нового члена команди, натиснувши стрілку вниз.

| S H                                               | Home Products 🗸              | Pricing Resources           | •                       | John Doe             |  |
|---------------------------------------------------|------------------------------|-----------------------------|-------------------------|----------------------|--|
| ESTABLISHMENT SELECTED<br>1 ACTIVE ESTABLISHMENTS | •                            |                             | NS 🖓 MY TEAM            | MY ESTABLISHMENT     |  |
| MANAGE THE ESTABLISHMENT INFORMATION              |                              |                             |                         |                      |  |
| Establishment information                         |                              |                             |                         | L                    |  |
| Establishment Name<br>John's Business             | Establishment Type Bar / Pub |                             |                         |                      |  |
| Address line 1 Teststreet 12                      | Address line 2 (optional)    | Postal Code<br>14123        | City<br>Berlin          | Country<br>Germany   |  |
| Company information                               |                              |                             |                         | L                    |  |
| Company Name<br>John's Pub                        | Address 1<br>Teststreet 12   | Address 2 (optional)        | Postal Code<br>14123    |                      |  |
| City<br>Bertin                                    | Country<br>Germany           | VAT Number (Optional)<br>DE |                         |                      |  |
|                                                   |                              | Please be aware that this   | action is irreversible. | Delete Establishment |  |
| Change Payment Details                            |                              |                             |                         |                      |  |
| Here you can update your payment details.         |                              |                             |                         |                      |  |
| I agree to the terms and conditions               |                              |                             |                         |                      |  |
|                                                   |                              |                             |                         |                      |  |

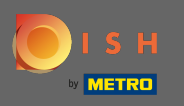

Після того, як ви вибрали потрібний заклад, натисніть на мою команду, щоб відкрити огляд усієї вашої команди.

| ۲ | ISH                                                 | Home Products 🛩                | Pricing Resources 🗸         |                         | John Do              | ie (2) 🌐 |
|---|-----------------------------------------------------|--------------------------------|-----------------------------|-------------------------|----------------------|----------|
|   | ESTABLISHMENT SELECTED:<br>3. ACTIVE ESTABLISHMENTS | •                              |                             | S 🖓 MY TEAM             |                      |          |
|   | MANAGE THE ESTABLISHMENT INFORMATION                |                                |                             |                         | •                    |          |
|   | Establishment information                           |                                |                             |                         | L                    |          |
|   | Establishment Name<br>John's Business               | Establishment Type Bar / Pub - |                             |                         |                      |          |
|   | Address line 1 Teststreet 12                        | Address line 2 (optional)      | Postal Code<br>14123        | City<br>Berlin          | Country<br>Germany   |          |
|   | Company information                                 |                                |                             |                         | L                    |          |
|   | Company Name<br>John's Pub                          | Address 1<br>Teststreet 12     | Address 2 (optional)        | Postal Code<br>14123    |                      |          |
|   | City<br>Berlin                                      | Country<br>Germany             | VAT Number (Optional)<br>DE |                         |                      |          |
|   |                                                     |                                | Please be aware that this a | action is irreversible. | Delete Establishment |          |
|   | Change Payment Details                              |                                |                             |                         |                      |          |
|   | Here you can update your payment details.           |                                |                             |                         |                      |          |
|   | I agree to the terms and conditions                 |                                |                             |                         |                      |          |
|   |                                                     |                                |                             |                         |                      |          |
|   |                                                     |                                |                             |                         |                      |          |

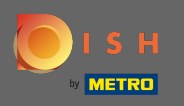

# Щоб додати нового члена команди, натисніть кнопку Додати особу.

| <br>SH                   | Home                         | Products 👻 Pricing   | Resources 🖌                      | John Doe 🙁 🤀       |
|--------------------------|------------------------------|----------------------|----------------------------------|--------------------|
|                          |                              | •   ==               |                                  | B MY ESTABLISHMENT |
| MANAGE YOUR TEAM MEMBERS |                              |                      |                                  |                    |
| By Job Role              | By Name                      |                      | + Add Person                     | Q Search           |
| Owner                    | 1 member                     |                      |                                  |                    |
| John Doe                 | L                            |                      |                                  |                    |
|                          |                              |                      |                                  |                    |
|                          |                              |                      |                                  |                    |
|                          |                              |                      |                                  |                    |
|                          |                              |                      |                                  |                    |
|                          |                              |                      |                                  |                    |
|                          |                              |                      |                                  |                    |
| PRODUCT                  | LEGAL                        | COMPANY              | GET THE APP                      | BLOG & COMMUNITY   |
| Pricing<br>DISH Magazine | Terms of Use<br>Data Privacy | Contact              | DISH for iOS<br>DISH for Android |                    |
| Corona Help              | Imprint                      | 0                    |                                  |                    |
|                          |                              | Made with 🎔 in Germa | пу                               |                    |
|                          |                              | © DISH 2021          |                                  |                    |
|                          |                              |                      |                                  |                    |

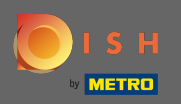

### **т** Введіть ім'я вашого нового учасника.

| 🖲 і з н                                                   | Home Products Y Pricing Resources Y                                                                                              | John Doe 🛞 🤀                             |  |  |  |  |  |  |
|-----------------------------------------------------------|----------------------------------------------------------------------------------------------------|------------------------------------------|--|--|--|--|--|--|
| ESTABLISHMENT SELECTED<br>3 ACTIVE ETABLISHMENT           |                                                                                                    | MY TEAM     新Y TEAM     新Y ESTABLISHMENT |  |  |  |  |  |  |
| K BACK<br>First Na<br>German                              | Invite new team member We need a few details about your team member so we can invite them: Imme Imme Imy (.* Mobile Number Email |                                          |  |  |  |  |  |  |
| Man                                                       | Please select the position(s) at "John's Busines                                                                                 | S" Others                                |  |  |  |  |  |  |
|                                                           | Assign roles to your tools (optional)                                                                                            |                                          |  |  |  |  |  |  |
|                                                           | Kemember that you can add or remove roles at any time.                                                                           | Confirm                                  |  |  |  |  |  |  |
|                                                           |                                                                                                    |                                          |  |  |  |  |  |  |
| <b>PRODUCT</b><br>Pricing<br>DISH Magazine<br>Corona Help | LEGAL COMPANY GET THE APP<br>Terms of Use Contact DISH for iOS<br>Data Privacy Blog DISH for Andr<br>Imprint                     | BLOG & COMMUNITY                         |  |  |  |  |  |  |

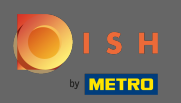

# **т** Тепер введіть прізвище.

| 🖲 і ѕ н                                                                                      | Home Products                                                               | s 🗸 Pricing Resources 🖌                                                              | John Doe 🙁 🤀       |  |  |  |  |
|----------------------------------------------------------------------------------------------|-----------------------------------------------------------------------------|--------------------------------------------------------------------------------------|--------------------|--|--|--|--|
| ESTABLISHMENT SLEETED. John's                                                                | Business                                                                    |                                                                                      | B MY ESTABLISHMENT |  |  |  |  |
| < BACK                                                                                       | Invite n<br>We need a few details about<br>Anne<br>Germany (- Mobile Number | new team member<br>nut your team member so we can invite them:<br>Last Name<br>Email |                    |  |  |  |  |
|                                                                                              | Please select the p                                                         | cosition(s) at "John's Business"                                                     |                    |  |  |  |  |
| Assign roles to your tools (optional) Remember that you can add or remove roles at any time. |                                                                             |                                                                                      |                    |  |  |  |  |
|                                                                                              | Cancel                                                                      | Confirm                                                                              |                    |  |  |  |  |
|                                                                                              |                                                                             |                                                                                      |                    |  |  |  |  |
| <b>PRODUCT</b><br>Pricing<br>DISH Magazine<br>Corona Help                                    | LEGAL CO<br>Terms of Use Co<br>Data Privacy Blo<br>Imprint                  | DMPANY GET THE APP<br>untact DISH for iOS<br>og DISH for Android                     | BLOG & COMMUNITY   |  |  |  |  |

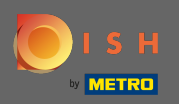

# **П**родовжуйте використовувати номер мобільного телефону.

| 🦲 і ѕ н                                            | Home Products Y Pricing                                                                          | Resources 👻                                           | John Dae 🛞 🤀     |
|----------------------------------------------------|--------------------------------------------------------------------------------------------------|-------------------------------------------------------|------------------|
| ESTABLISHMENT SELECTED.<br>3 ACTIVE ESTABLISHMENT  |                                                                                                  |                                                       | MY ESTABLISHMENT |
| < BACK<br>An<br>G                                  | Invite new team m<br>We need a few details about your team memt<br>ne Smith<br>rmany ( - 0 Email | ember<br>er so we can invite them:                    |                  |
|                                                    | Please select the position(s) a                                                                  | t "John's Business"                                   |                  |
|                                                    | Assign roles to your too                                                                         | s (optional)                                          |                  |
|                                                    | Remember that you can add or remove                                                              | roles at any time.                                    |                  |
|                                                    |                                                                                                  |                                                       |                  |
| PRODUCT<br>Pricing<br>DISH Magazine<br>Corona Help | LEGAL COMPANY<br>Terms of Use Contact<br>Data Privacy Blog<br>Imprint                            | GET THE APP BLOG & C<br>DISH for IOS DISH for Android | OMMUNITY         |

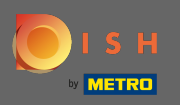

Т

Щоб запросити нового члена команди, потрібна адреса електронної пошти. Введіть його у призначене текстове поле.

| 🖲 і ѕ н                                                 | Home                     | Products 🖌 Pricing               | Resources 💙              |           | John Doe 😩 🤀           |  |
|---------------------------------------------------------|--------------------------|----------------------------------|--------------------------|-----------|------------------------|--|
| ESTABLISHMENT SELECTED<br>1 ACINE ESTABLISHMENTS John's | Business                 | -                                | MY SUBSCRIPTIONS         | 🚲 МҮ ТЕАМ | 歴史<br>MY ESTABLISHMENT |  |
|                                                         |                          | Invite new team me               | ember                    |           |                        |  |
| < BACK                                                  | We need a f              | few details about your team memb | r so we can invite them: |           |                        |  |
|                                                         | Anne                     | Smith                            |                          |           |                        |  |
|                                                         | Germany (- 👻 01721234567 | Email                            |                          |           |                        |  |
|                                                         |                          |                                  |                          |           |                        |  |
|                                                         | Please sel               | ect the position(s) at           | "John's Business"        |           |                        |  |
| [                                                       | Manager Waiter           | Chef Kitcl                       | en Office                | Others    |                        |  |
| Assign roles to your tools (optional)                   |                          |                                  |                          |           |                        |  |
|                                                         | Rem                      | ember that you can add or remove | roles at any time.       |           |                        |  |
|                                                         | Cancel Confirm           |                                  |                          |           |                        |  |
|                                                         |                          |                                  |                          |           |                        |  |
|                                                         |                          |                                  |                          |           |                        |  |
|                                                         |                          |                                  |                          |           |                        |  |
| PRODUCT                                                 | LEGAL                    | COMPANY                          | GET THE APP              | BLC       | DG & COMMUNITY         |  |
| Pricing                                                 | Terms of Use             | Contact                          | DISH for iOS             |           | 0                      |  |
| DISH Magazine                                           | Data Privacy             | Blog                             | DISH for Android         |           |                        |  |
| Corona Help                                             | Imprint                  |                                  |                          |           |                        |  |

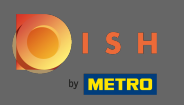

Після введення всієї необхідної інформації ви повинні призначити посаду(и) своєму новому учаснику.

| <b>Б</b> І 5 Н                                   | Home                  | Products 🖌 Pricing               | Resources 💙               |           | John Doe 🛞 🌐       |  |  |
|--------------------------------------------------|-----------------------|----------------------------------|---------------------------|-----------|--------------------|--|--|
| ESTABLISHMENT SELECTED<br>3 ACTIVE ESTABLISHENTS | 's Business           | •                                | MY SUBSCRIPTIONS          | 🚲 МҮ ТЕАМ | 户 MY ESTABLISHMENT |  |  |
|                                                  |                       | Invite new team m                | ember                     |           |                    |  |  |
| < BACK                                           | We need a fi          | ew details about your team memb  | er so we can invite them: |           |                    |  |  |
|                                                  | Anne                  | Smith                            |                           |           |                    |  |  |
|                                                  | Germany ( 01721234567 | annete                           | st@maiLcom                |           |                    |  |  |
|                                                  |                       |                                  |                           |           |                    |  |  |
|                                                  | Please sel            | ect the position(s) at           | "John's Business"         |           |                    |  |  |
|                                                  | Manager Waiter        | Chef Kitc                        | Office                    | Others    |                    |  |  |
| Assign roles to your tools (optional)            |                       |                                  |                           |           |                    |  |  |
|                                                  | Reme                  | ember that you can add or remove | roles at any time.        |           |                    |  |  |
|                                                  | Cancel                |                                  | C                         | onfirm    |                    |  |  |
|                                                  |                       |                                  |                           |           |                    |  |  |
|                                                  |                       |                                  |                           |           |                    |  |  |
|                                                  |                       |                                  |                           |           |                    |  |  |
| PRODUCT                                          | LEGAL                 | COMPANY                          | GET THE APP               | В         | LOG & COMMUNITY    |  |  |
| Pricing                                          | Terms of Use          | Contact                          | DISH for iOS              |           | 3 0                |  |  |
| DISH Magazine                                    | Data Privacy          | Blog                             | DISH for Android          |           |                    |  |  |
| Corona Help                                      | Imprint               |                                  |                           |           |                    |  |  |

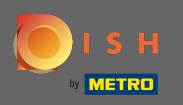

 Ви можете призначити ролі новому члену команди, що надає різні типи доступу та права для ваших інструментів.

| <b>о</b> і s н                                            | Home                  | Products 🖌 Pricing               | g Resources 🗸              |           | John Dae 🛞 🌐       |
|-----------------------------------------------------------|-----------------------|----------------------------------|----------------------------|-----------|--------------------|
| ESTABLISHMENT SELECTED.<br>) ACTIVE ESTABLISHMENTS JOHN'S | Business              | •   8                            |                            | 🖓 МҮ ТЕАМ | 窟 MY ESTABLISHMENT |
|                                                           |                       | Invite new team m                | ember                      |           |                    |
| < BACK                                                    | We need a f           | few details about your team meml | per so we can invite them: |           |                    |
|                                                           | Anne                  | Smith                            |                            |           |                    |
|                                                           | Germany ( 01721234567 | annete                           | est@maiLcom                |           |                    |
|                                                           |                       |                                  |                            |           |                    |
|                                                           | Please sel            | ect the position(s) a            | t "John's Business"        |           |                    |
|                                                           | Manager Waiter        | Chef Kit                         | chen Office                | Others    |                    |
|                                                           | Assi                  | ign roles to your too            | ls (optional)              |           |                    |
|                                                           | Rem                   | ember that you can add or remov  | e roles at any time.       |           |                    |
|                                                           | Cancel                |                                  | C                          | Confirm   |                    |
|                                                           |                       |                                  |                            |           |                    |
|                                                           |                       |                                  |                            |           |                    |
|                                                           |                       |                                  |                            |           |                    |
|                                                           | LECAL                 | COMPANY                          |                            |           |                    |
| Pricing                                                   | Terms of Use          | Contact                          | DISH for iOS               | BL        |                    |
| DISH Magazine                                             | Data Privacy          | Blog                             | DISH for Android           |           | _                  |
| Corona Help                                               | Imprint               |                                  |                            |           |                    |
|                                                           |                       |                                  |                            |           |                    |

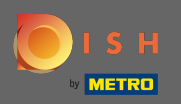

# • Натисніть « Підтвердити», щоб додати нового члена команди.

| 📄 і з н                                            | Home Products 🗸 F                                          | Pricing Resources Y                             | John Doe 🛞 🤀         |
|----------------------------------------------------|------------------------------------------------------------|-------------------------------------------------|----------------------|
| ESTABLISHMENT SELECTED.<br>1 ACTIVE ESTABLISHMENTS | usiness •                                                  |                                                 | and the stablishment |
| < BACK                                             | Invite new tea<br>We need a few details about your tear    | m member<br>n member so we can invite them:     |                      |
|                                                    | Anne<br>Germany ( - 01721234567                            | Smith<br>annetest@mail.com                      |                      |
|                                                    | Please select the position                                 | (s) at "John's Business"                        |                      |
|                                                    | Manager Waiter Chef                                        | Kitchen Office Others                           | ]                    |
|                                                    | Assign roles to your                                       | tools (optional)                                |                      |
|                                                    | Remember that you can add or                               | remove roles at any time.                       |                      |
|                                                    | Cancel                                                     | Confirm                                         |                      |
|                                                    |                                                            |                                                 |                      |
| PRODUCT<br>Pricing<br>DISH Marazine                | LEGAL COMPANY<br>Terms of Use Contact<br>Data Privacy Blog | GET THE APP<br>DISH for iOS<br>DISH for Android | BLOG & COMMUNITY     |
| Corona Help                                        | Imprint                                                    |                                                 |                      |

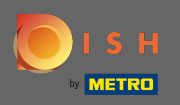

() Це воно. Запрошення для вашого нового члена команди було успішно надіслано.

| ۱ 🜔 | SH                                                                 | Home                | Products 🖌 Pricing I                  | Resources 💙                 | John Doe 🙁 🤀              |
|-----|--------------------------------------------------------------------|---------------------|---------------------------------------|-----------------------------|---------------------------|
|     | ESTABLISHMENT SELECTED:<br>1 ACTIVE ESTABLISHMENTS John's Business |                     | - 🛛 🖓 мү                              |                             | 다.<br>파고 MY ESTABLISHMENT |
|     |                                                                    |                     | We just sent a new invitation to Anne | 2                           |                           |
|     | MANAGE YOUR TEAM MEMBERS                                           |                     |                                       |                             |                           |
|     | By Job Role By Nan                                                 | ie                  |                                       | + Add Person                | Q Search                  |
|     | Owner 2                                                            | nember Che          | ef                                    | 1 member                    |                           |
|     | John Doe                                                           | Anne Invita         | ie Smith<br>ation yet to be accepted  | L                           |                           |
|     |                                                                    |                     |                                       |                             |                           |
|     |                                                                    |                     |                                       |                             |                           |
|     |                                                                    |                     |                                       |                             |                           |
|     |                                                                    |                     |                                       |                             |                           |
|     |                                                                    |                     |                                       |                             |                           |
|     |                                                                    |                     |                                       |                             |                           |
|     | PRODUCT LE<br>Pricing Te                                           | GAL<br>rms of Use   | COMPANY<br>Contact                    | GET THE APP<br>DISH for iOS |                           |
|     | DISH Magazine Da<br>Corona Help Im                                 | ta Privacy<br>print | Blog                                  | DISH for Android            |                           |
|     |                                                                    |                     | Made with 🎔 in Germany                |                             |                           |
|     |                                                                    |                     | © DISH 2021                           |                             |                           |
|     |                                                                    |                     |                                       |                             |                           |